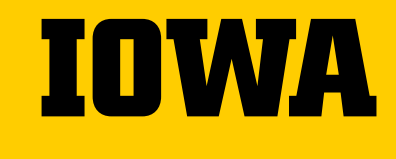

State Hygenic Laboratory- STAT Courier Self Walk-Through Guide

# State Hygienic Laboratory Courier

**STAT Courier platform- Self walk-through Guide** Webinar hosted: July 18<sup>th</sup>, 2023 & July 26<sup>th</sup>, 2023

#### Welcome STAT courier!

State Hygienic Laboratory will be beginning a new partnership with STAT courier for all specimen types beginning <u>August 1<sup>st</sup> 2023</u>.

Pickup requests after 11AM on July 31<sup>st</sup> 2023 will need to be directed to STAT courier with pickups beginning the morning of August 1<sup>st</sup>, 2023.

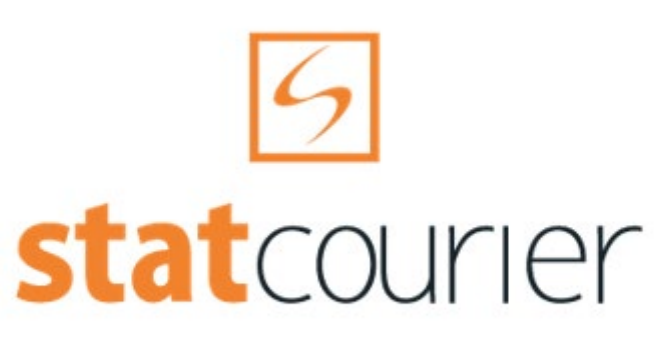

Delivering what's important to you.

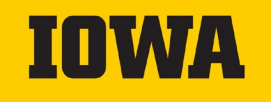

#### **State Hygienic Laboratory Testing Labs**

| LYON     | OSCEO    | IA    |             | EMMET     |            | WINNEB  | AGO    | WORTH      | MITCHELL  | HOWA     | RD     | WINNESHIEK | ALLAM  | AKEE       |         |
|----------|----------|-------|-------------|-----------|------------|---------|--------|------------|-----------|----------|--------|------------|--------|------------|---------|
| SIOUX    | O'BRIE   | EN    | CLAY        | PALO ALTO | KOSSUTH    | HANCO   | ск с   | ERRO GORDO | FLOYD     | CHICKAS  | SAW    |            |        |            |         |
| PLYMOUTH | CHEROM   | KEE I | BUENA VISTA | POCAHONTA | S HUMBOLDT | WRIGH   | п      | FRANKLIN   | BUTLER    | BREME    | ER     | FAYETTE    | CLAYT  | ON         | _       |
| WOODBURY | 5        | IDA   | SAC         | CALHOUN   | WEBSTER    | RHAMIL  | TON    | HARDIN     | GRUNDY    | , BLACK  | нашк   | BUCHANAN   | DELAWA | RE DUBUQU  | E       |
| MONONA   |          | CRAWF | FORD CA     | RROLL     | GREENE     | BOONE   | STO    | RY MA      | RSHALL    | ТАМА     | BENT   | ON         | LINN   | JONES      | JACKSON |
| HARRIS   | SON      | SHE   | LBY AUDU    | BON GUTH  | irie dal   |         |        | JASI       | PER P     | OWESHIEK | IOW    | A JO       | HNSON  | CEDAR      | CLINTON |
|          | POTTAWAT | TAMIE | CA          | SS AI     | AIR MA     | DISON V | VARREN | MARI       | ON MA     | HASKA    | KEOKUH | ( WASHING  | TON    | MUSCATINE  |         |
|          | MILLS    | MONT  | TGOMERY     | ADAMS     | UNION      | CLARKE  |        | LUCAS      | MONROE    | WAPELLO  | ) JE   | FFERSON    | HENRY  | DES MOINES |         |
| F        | REMONT   | F     | PAGE        | TAYLOR    | RINGGOLD   | DECATUR |        | WAYNE      | APPANOOSE | DAVIS    | VA     | N BUREN    | LEE    |            |         |

2490 Crosspark Road Coralville, IA 52241-4721 (319) 335-4500 (800) 421-4692 (319) 335-4555 (fax) M - F: 8 a.m. - 5 p.m. Sat.: 9 a.m. - Noon DMACC Campus 2220 S. Ankeny Blvd. Ankeny, IA 50023-9093 (515) 725-1600 (515) 725-1642 (fax) M - F: 8 a.m. - 5 p.m. Weekends by appointment 1838 Highway 86 Milford, IA 51351-7267 (712) 337-3669, ext. 6 (712) 337-0227 (fax) M - F: 8:30 a.m. - 5 p.m. Weekends by appointment

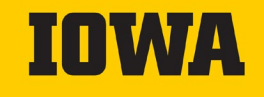

### **STAT account Setups**

- Previously Serviced by CDS: a STAT Courier account will be set up for your facility using the previously set up contact information on file with the State Hygienic Laboratory.
  - -Only one account will be made per location.
  - Login information will be provided to you as accounts are created.
    - Login information may be edited by clients under the My Profile tab within the client portal
  - If not contacted with login information by STAT courier by July 26th, 2023 please reach out to <u>SHL-courier@uiowa.edu</u>
- Not Previously Serviced by CDS: If you desire an account, please contact: <u>SHL-courier@uiowa.edu</u>

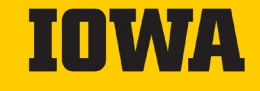

#### NO LONGER SHIPPING ENVIRONMENTAL SPECIMENS THROUGH THE COURIER

Due to the courier change, SHL is not able to cover the cost for environmental sample pickups through the courier service.

Need to ship an Environmental Specimen?

- SHL can offer UPS labels at a discounted price (\$10/label) and the facility will be invoiced for them.
- Call our main number (319-467-1589) and ask to speak with Environmental Client Services or email them at: <u>SHL-Environmental-</u> <u>Services@iowa.uiowa.edu</u> to request a shipping label(s).
- These labels will then be emailed or printed and sent to the facility for use.

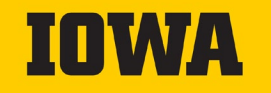

### **Shipping Infrastructure**

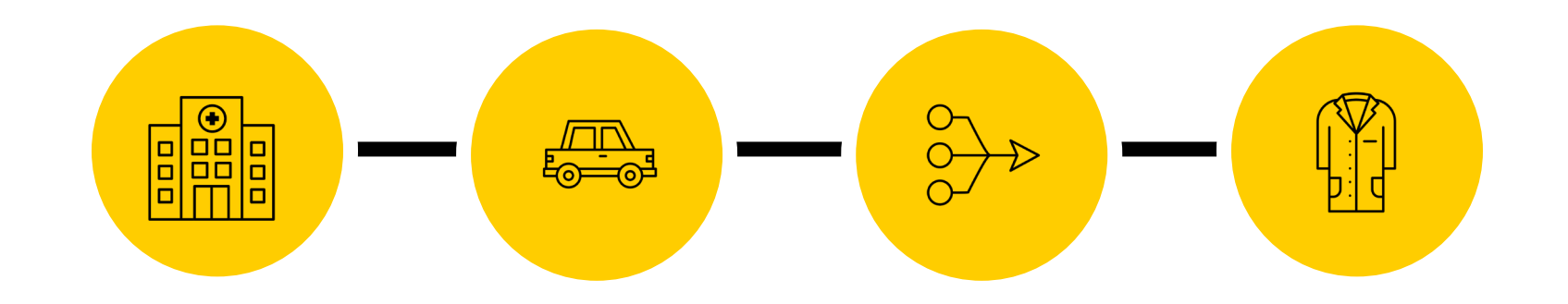

Collection &Courier RequestCourierArrival at SHLPreparation of<br/>sample& PickupConsolidation at<br/>hub locationslocations for<br/>testing

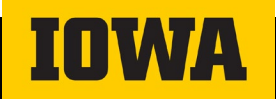

## **Collection & Preparation of sample**

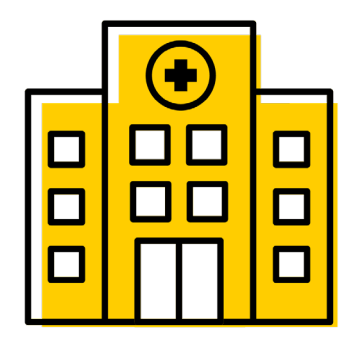

Order Temperature conditions will be a subcategory reference line

- -Only one condition may be selected per order.
- -External clients CAN NOT USE the "SHL USE ONLY"

| Clinical     | SHL USE ONLY | Rabies       | Newborn Screening |
|--------------|--------------|--------------|-------------------|
| Ambient      | Ambient      | Refrigerated | Ambient           |
| Refrigerated | Refrigerated |              | Frozen (Research) |
| Frozen       | Frozen       |              |                   |

Package Type Options: Cooler, Envelope, Bag, Box, Supplies, Tube, & other

-Multiple packages may be added to an order.

• Example: 2 Newborn Screening envelopes can go within 1 order

#### **Courier Request & Pickup**

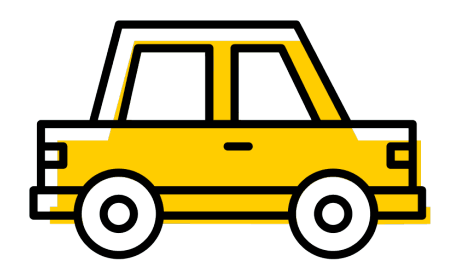

Place Orders through the client portal: <u>https://www.statcourier.net/ClientPortal</u>

10:30 AM cutoff for standard pickups

Requests received after 10:30AM will be serviced as driver routes allow or be reflexed to the following day.

**Emergency pickups**: contact IHHS (formerly IDPH) for approval at (515) 242-5935 or toll free (800) 362-2736

**Best Practice Tip:** Placing pickup requests as early as possible allows for more efficient driver routing and more consistent service.

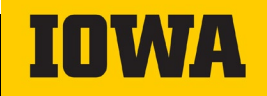

### **Courier Request & Pickup**

#### Internal tracking of contents

Available by using reference lines 2 & 3 on the package

- DO NOT use reference line 1.

#### **Options:**

- 1. Enter total number of pieces in the package in reference line 2 & include shipping manifest within the envelope
  - Shipping manifest templates will be provided for completion
  - NEWBORN SCREENING STRONG PREFERENCE IS USE OF IA BARCODE #
  - ex: IA1234567
  - Or the use of hospital packing list with a sample identifier (MRN, IA barcode#, last name)
  - All manifests will be scanned & saved by SHL for tracking purposes.
- 2. Enter total number of pieces in package in reference line 3 (this is strongly encouraged for all sample types to assist SHL when accessioning samples to make sure what is sent is received per package)

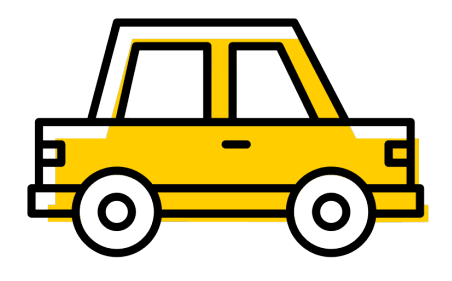

#### Shipping Manifest

«\_Submitting Hospital Name»
«\_AddressLine1»
«\_AddressLine2»
«\_City», «\_State» «\_ZipCode»
«\_Phoneofices «\_PhoneFax»
«\_EmailAddress» «\_Website»

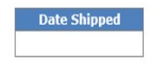

Ship to: State Hygienic Lab 2220 South Ankeny BLVD Ankeny, Iowa 50023 515-725-1630

Packed By

| 1 | IA Barcode. | Last Name, DOB |
|---|-------------|----------------|
|   |             |                |
|   |             |                |
|   |             |                |
|   |             |                |
|   |             |                |
|   |             |                |
|   |             |                |
|   |             |                |
|   |             |                |
|   |             |                |

Newborn Screening Specimens must use option 1

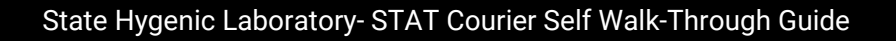

## Arrival at SHL locations for testing

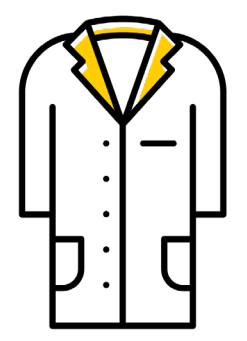

- Specimens are picked up every day and delivered by 10:00pm same day for testing to begin (newborn screening) or sample storage until the next morning (clinical).
- Every baby has the same opportunity for a healthy life <u>regardless of which day or where</u> <u>they are born in Iowa</u>.

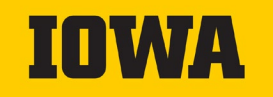

## **Using STAT Courier's Client Portal**

#### Navigate to https://www.statcourier.net/ClientPortal

Enter your locations' unique login details provided to you by STAT courier If no login in details are provided by July 26<sup>th</sup> please reach out to <u>SHL-courier@uiowa.edu</u>

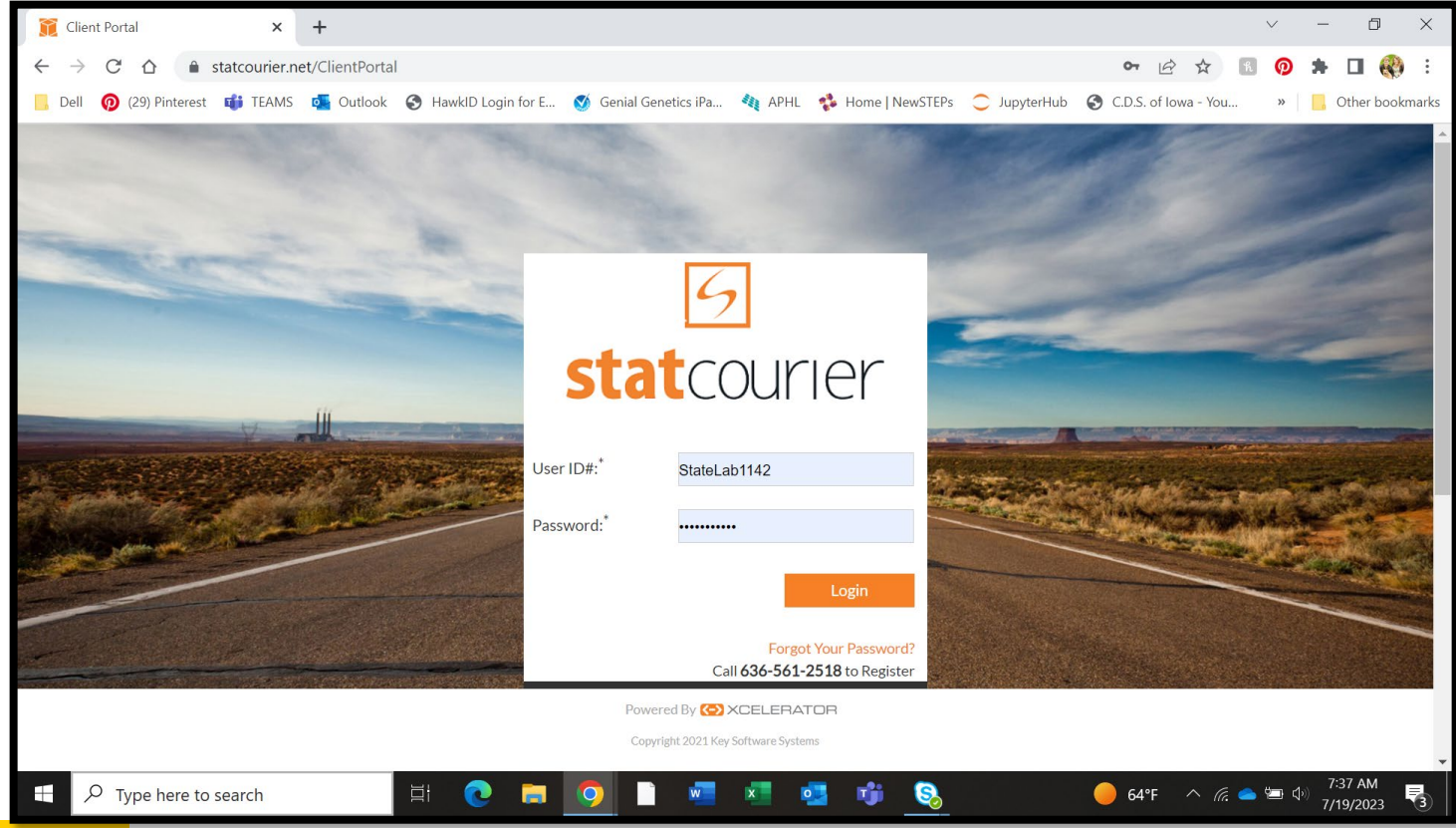

### Main Landing Page- Main Page

| 🗊 statcourier.net/ClientPortal/Client 🗙                      | +                                                    |                                                                                              |
|--------------------------------------------------------------|------------------------------------------------------|----------------------------------------------------------------------------------------------|
| $\leftrightarrow$ $\rightarrow$ C $\triangle$ statcourier.ne | t/ClientPortal/ClientPortal/Main                     | 07                                                                                           |
| 📙 Dell 🧑 (29) Pinterest 📫 TEAMS                              | 💁 Outlook 🛛 S HawkID Login for E 🚿 Genial Genetics i | iPa 🏘 APHL 🔹 Home   NewSTEPs 🔵 JupyterHub 🚱 🤅                                                |
|                                                              | 9                                                    | State Hygienic Lab at The University of Iowa<br>State Hygienic Lab at The University of Iowa |
|                                                              | statcourier                                          | Quick Quote Quick Track                                                                      |
|                                                              | Main New Order Tracking Reports A                    | ddress Book My Profile                                                                       |
|                                                              | Main                                                 |                                                                                              |
|                                                              | Select an Account: State Hygienic Lab a [1142]       | netric numbers retrieved every 15 minutes *                                                  |
|                                                              | Todays Open Orders: 0                                | Total Open Orders: 2                                                                         |
|                                                              | Total Open Orders                                    | Service Types of Total Open Orders                                                           |
|                                                              | - Assigned [2 orders] - Unassigned [0 orders]        | - On Route On Call [2 orders]                                                                |
|                                                              | Have an idea to help                                 | us improve?                                                                                  |
|                                                              | Copyrig                                              | ht 2021 Key Software Systems                                                                 |
| $\mathcal{P}$ Type here to search                            | 🖽 💽 🧮 🤦 🗎 🕴                                          | a 🔹 🥶 🥵 😐 🛛 🖕                                                                                |

Main landing page will automatically be set to display the number of open orders for the day and total open orders.

Main landing page can be changed to automatically start on any tab by changing your preference under the My Profile tab.

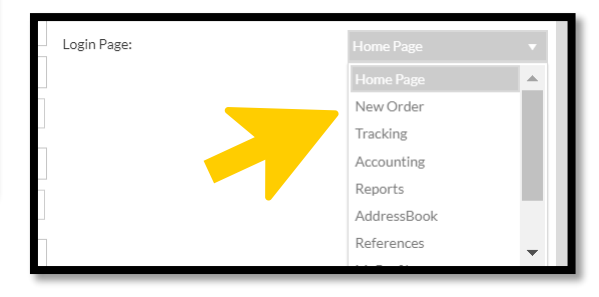

#### **New order- Sender Information**

|     | 9                   |                                              |                      | State Hygienic Lab at The University of Iowa<br>State Hygienic Lab at The University of Iowa |
|-----|---------------------|----------------------------------------------|----------------------|----------------------------------------------------------------------------------------------|
| S   | tatcoul             | rier                                         |                      | Logout Quick Quote Quick Track                                                               |
|     | Main New Order      | Tracking Reports Addre                       | ss Book My Profile   |                                                                                              |
|     | New Order           |                                              | Import Orders from I | Excel View Last 5 Orders                                                                     |
|     | Standard Mode Expre | ss Mode                                      |                      |                                                                                              |
| Ser | nder Information    |                                              |                      | -                                                                                            |
| You | ur Name*            | State Hygienic Lab at The University of Iowa | Email                | shl-courier@uiowa.edu                                                                        |
| Pho | one*                | 5157251525                                   | Instructions         |                                                                                              |
| De  | epartment           | Select 🔻                                     | XClear               |                                                                                              |

- 1. Click New Order tab
- 2. "Your Name" field should auto populate with facility name on account profile
- 3. Fill in all fields with a red \*

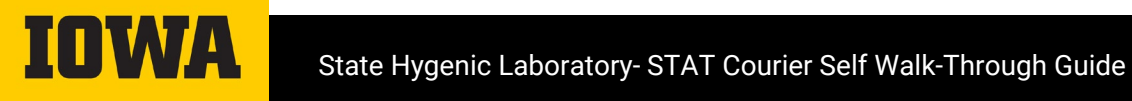

#### New order- Pick up & delivery details

| Pick Up & Delivery  |                                 |                      | -                               |
|---------------------|---------------------------------|----------------------|---------------------------------|
| Pick Up Information | X Clear Switch                  | Delivery Information | X Clear Switch                  |
|                     | Address Book                    |                      | Address Book                    |
| Company *           | YOUR HOSPITAL NAME HERE         | Company *            | State Hygienic Lab - Ankeny     |
| Contact *           | EMPLOYEE NAME HERE              | Contact              |                                 |
| Street *            | 123 HOSPITAL DR                 | Street *             | 2220 Dmacc Blvd                 |
| Street2             |                                 | Street2              |                                 |
| City*               | CITY NAME                       | City*                | Ankeny                          |
| State *             | IA                              | State *              | IA                              |
| ZIP Code *          | 50023                           | ZIP Code *           | 50023                           |
| Phone *             | 51572                           | Phone                |                                 |
| Email               |                                 | Email                |                                 |
| Instructions        | 1ST FLOOR LAB DOOR              | Instructions         |                                 |
|                     | 🎮 Pickup location image         |                      | Delivery location image         |
|                     | Update Address 🗌 Make Default 🗹 |                      | Update Address 🗌 Make Default 🗹 |

Pick Up and Delivery locations can be searched by typing in field boxes or clicking the address book.

> All State Hygienic Laboratory addresses are available in the address book

Contact name on Pick Up address: Enter the employee name placing the order

Pickup & Delivery addresses can be saved for future all orders by checking the "Make Default" box below the instructions field.

> If your facility sends items to more than SHL location it is not recommended to set a default delivery address

If your facility has special instructions for pickups, please include these the field box.

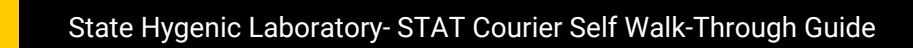

| Shipment Information   |                         |                     |                          | -    |
|------------------------|-------------------------|---------------------|--------------------------|------|
| RefNo                  |                         | Weight              |                          | 0.00 |
| Type of Spec *         |                         | Declared Value(\$)  | 0                        |      |
| RefNo3                 |                         | Add a number of no  | edefined package types * |      |
| RefNo4                 |                         | Add a number of pre | ebennieu package types   |      |
| Service Type *         | On Route On Call        | Add / Edit Pac      | dkages 0 # of Packages   |      |
| Vehicle Type *         | Car                     | Auto Notification   | . <b>V</b> .             |      |
| Delivery Type          | One Way Tri             |                     |                          |      |
| Pick Up Target From *  | 07/19/2023 08:02 AM 🗒 🕓 | Sender 😐            | ) 🛛 🖸                    |      |
| Pick Up Target To *    | 07/19/2023 08:02 AM 🖺 🕓 | Pickup 😳            |                          |      |
| Delivery Target From * | 07/19/2023 08:02 AM     | Delivery 😐          |                          |      |
| Delivery Target To *   | 07/19/2023 05:22 PM 🖺 🕓 |                     |                          |      |

Select order temperature requirements by clicking hour glass of "Type of Spec" field

Ignore fields RefNo, RefNo3 & RefNo4.

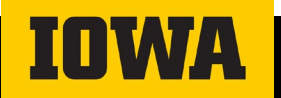

| Find Reference<br>Numbers             |          |                      | ×   |
|---------------------------------------|----------|----------------------|-----|
| Add Existing Reference#               |          |                      |     |
| Find Keyword                          | O By Ref | erence# O By Comment | Go  |
| Reference                             | T        | Comments             | Υ ^ |
| Clinical - Ambient                    |          |                      |     |
| Clinical - Freezer                    |          |                      |     |
| Clinical - Refrigerated               |          |                      |     |
| Newborn Screening - Frozen (Research) |          |                      |     |
| Newborn Screening- Ambient            |          |                      |     |
| Rabies - Refrigerated                 |          |                      |     |
| SHL USE ONLY - Ambient                |          |                      |     |
| SHL USE ONLY - Frozen                 |          |                      |     |
| SHL USE ONLY - Refrigerated           |          |                      |     |
|                                       |          |                      | -   |

Only 1 temperature selection can be selected per order.

Packages requiring different temperatures must be submitted as separate orders

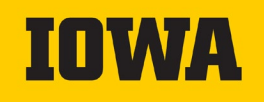

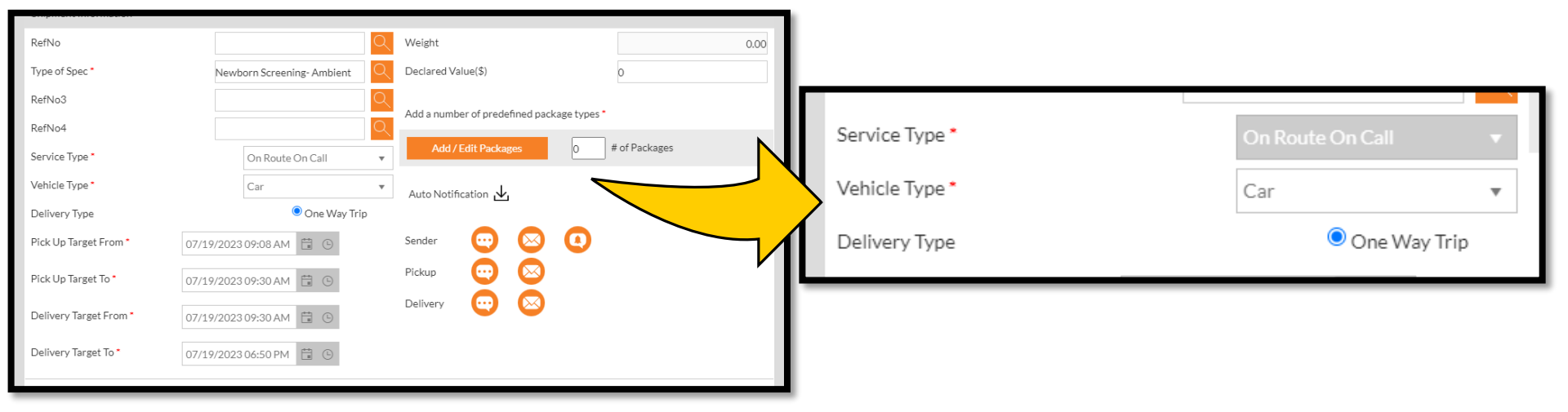

Standard Service Type will always be: "On Route On Call"

-Emergency pickups need to contact the SHL by phone for approval <u>Vehicle Type</u> will always be: **"Car"** <u>Delivery Type</u> will always be: **"One Way Trip"** 

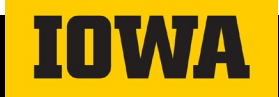

| RefNo                  |                            | Weight                           |                 | 0.00 | N |                    |                      |
|------------------------|----------------------------|----------------------------------|-----------------|------|---|--------------------|----------------------|
| Type of Spec *         | Newborn Screening- Ambient | Declared Value(\$)               | 0               |      |   | Weight             | Weight               |
| RefNo3                 | 0                          | Add a number of predefined packs | age types *     |      |   |                    |                      |
| RefNo4                 |                            | Add / Edit Packages              | 0 # of Packages |      |   | Declared Value(\$) | Declared Value(\$) 0 |
| Vehicle Type *         | Car T                      |                                  |                 |      |   |                    |                      |
| Delivery Type          | One Way Trip               | Auto Notification 🔟              |                 | _    |   |                    |                      |
| Pick Up Target From *  | 07/19/2023 09:08 AM 📋 🕒    | Sender 😳 区                       | 0               |      |   |                    |                      |
| Pick Up Target To *    | 07/19/2023 09:30 AM 📋 🕒    | Pickup 😐 😣                       |                 |      |   |                    |                      |
| Delivery Target From * | 07/19/2023 09:30 AM 📋 🕓    | Delivery 😳 😣                     |                 |      |   | 1                  |                      |
| Delivery Target To *   | 07/19/2023 06:50 PM 📋 🕒    |                                  |                 |      |   |                    |                      |
|                        |                            |                                  |                 |      |   |                    |                      |

"Weight" & "Declared Value (\$)" fields may be ignored

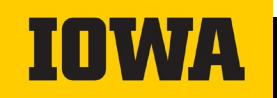

|                                                                        |                                                                                                    |                                                                        |             | IA                     |       |     |
|------------------------------------------------------------------------|----------------------------------------------------------------------------------------------------|------------------------------------------------------------------------|-------------|------------------------|-------|-----|
| RefNo<br>Type of Spec *<br>RefNo3                                      | Newborn Screening-Ambient                                                                                                    | Weight Declared Value(\$)                                              | 0.00        | Add / Edit<br>Packages | 1     | ×   |
| RefNo4<br>Service Type •<br>Vehicle Type •                             | On Route On Call<br>Car                                                                                                    | Add / Edit Packages 0 #+                                               | of Packages | Total Added: 0         | Close |     |
| Delivery Type                                                          | One Way Trip                                                                                                    |                                                                        |             | Bag [0]                |       | +   |
| Pick Up Target From *<br>Pick Up Target To *<br>Delivery Target From * | 07/19/2023 09:08 AM<br>07/19/2023 09:30 AM<br>07/19/2023 09:30 AM<br>07/19/2023 09/10 AM<br>07/19/2004 AM<br>07/19/2004 AM<br>07/19/2004 AM<br>07/19/2004 AM<br>07/19/2004 AM<br>07/19/2004 AM<br>07/19/2004 AM<br>07/19/2004 AM<br>07/19/2004 AM<br>07/19/2004 AM<br>07/19/2004 AM<br>07/19/20 AM<br>07/19/20 AM<br>07/19/20 AM<br>07/19/20 AM<br>07/19/20 | Sender $\overline{\begin{tabular}{lllllllllllllllllllllllllllllllllll$ |             | Box [0]<br>Cooler [0]  |       | +++ |
| Delivery larget Io*                                                    | 07/19/2023 06:50 PM 📱 🕒                                                                                                    |                                                                        |             | Envelope [0]           |       | +   |
|                                                                        |                                                                                                    |                                                                        |             | Other [0]              |       | +   |
| CIICK                                                                  |                                                                                                    | пт Раска                                                               | ge          | Supplies [0]           |       | +   |
|                                                                        |                                                                                                    |                                                                        | •           | Tubes [0]              |       | +   |
|                                                                        |                                                                                                    |                                                                        |             |                        |       |     |

Select from options of Bag, Box, Cooler, Envelope, Other, Supplies, & Tubes

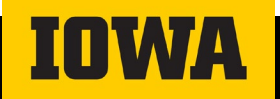

| Add / Eo<br>Package | dit<br>es |              |     |             | ×   |      |
|---------------------|-----------|--------------|-----|-------------|-----|------|
| Total Added: 1      |           |              |     | Close       |     | \ddr |
| Bag[0]              |           |              |     |             | + 4 |      |
| Box [0]             |           |              |     |             | +   | H    |
| Cooler [0]          |           |              |     |             | +   |      |
| Envelope [1]        |           |              |     |             | -   | Pack |
| Count               |           | 1            | Set | Set & Close | ų   |      |
| [Envelope]Remove    |           |              |     |             |     |      |
| Weight              | 0.00      | Reference# 1 |     |             | - 1 |      |
| Width               | 0.00      | Reference# 2 | 5   |             |     |      |
| Length              | 0.00      | Reference# 3 |     |             |     |      |
| Height              | 0.00      | Reference# 4 |     |             |     |      |
| ŝ                   |           |              |     |             |     |      |
|                     |           |              |     |             |     |      |

- Enter the number of packages to be sent in the "count" field & click "Set".
  - Reference lines 1-4 will populate for each package included in the count.
  - Ignore Reference lines 1 & 4
- 2. Enter the number of Specimens enclosed

<u>Newborn Screening Clients:</u> Enter the number of specimen cards enclosed in the envelope in **Reference #2** 

Non-Newborn Screening Clients: Enter the number of specimen enclosed in **Reference#3** 

3. Click "Set & Close"

Weight, Width, Length & Height fields may be ignored.

| Pick Up Target From *           | 07/19/2023 10:30 AM 📋 | <b>(</b> |
|---------------------------------|-----------------------|----------|
| Dial da Tara da Tara            | 10:00 AM              | •        |
| Pick Up larget Io "             | 10:30 AM              |          |
| Delivery Target From *          | 11:00 AM              |          |
| Dentery largeer on              | 11:30 AM              |          |
| Delivery Target To *            | 12:00 PM              |          |
|                                 | 12:30 PM              |          |
| Grand Total: \$0.00 Show Detail | 1:00 PM               | -        |
|                                 | 4 00 014              |          |

Select current date & time of order placement from **"Pick UP Target From"** drop downs.

DO NOT CHANGE FIELDS "Pick UP Target To", "Delivery Target From", or "Delivery Target To". These fields auto adjust based on "Pick Up Target From" entry

#### 10:30 AM cutoff for standard pickups

Requests received after 10:30AM will be serviced as driver routes allow or be reflexed to the following day by STAT's dispatch team.

**Emergency pickups:** contact IHHS (formerly IDPH) for approval at (515) 242-5935 or toll free (800) 362-2736

**Best Practice Tip:** Placing pickup requests as early as possible allows for more efficient driver routing and more consistent service.

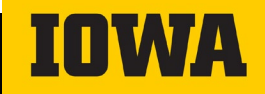

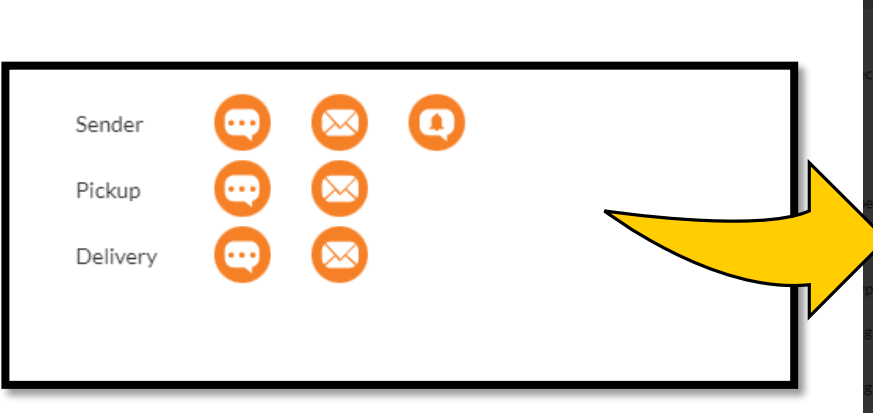

OPTIONAL: Senders can choose if they would like receive notification via email, text, or push notifications of the package status.

Please do not set notifications for Pickup or delivery locations

| AUTO NOTITIC                        | ation                                |                             |                          | ,                                         |
|-------------------------------------|--------------------------------------|-----------------------------|--------------------------|-------------------------------------------|
| Text Er                             | nail Push                            |                             |                          |                                           |
| Enter email addresses for each cont | act in the delivery chain to be aler | ted, then set the events th | nat will trigger emails. |                                           |
| Sender Email                        |                                      | Add Email                   |                          |                                           |
| Contact List                        | Events                               |                             |                          |                                           |
| shl-courier@uiowa.edu               | × =>>> Submittal                     | Next Stop<br>Pickup         | Pickup<br>Proximity      | Next Stop<br>Delivery Proximity           |
|                                     | Driver<br>Assigned                   | C Pickup ETA<br>Changed     | Complete                 | Delivery ETA<br>Changed POD<br>Complete   |
| Pickup Email                        |                                      | Add Email                   |                          |                                           |
| Contact List                        | Events                               |                             |                          |                                           |
|                                     | Submittal                            | Next Stop<br>Pickup         | Pickup<br>Proximity      | Next Stop<br>Delivery<br>Proximity        |
|                                     | Driver<br>Assigned                   | C Pickup ETA<br>Changed     | Complete                 | Delivery ETA<br>Changed V POD<br>Complete |
| Delivery Email                      |                                      | Add Email                   |                          |                                           |
| Contact List                        | Events                               |                             |                          |                                           |
|                                     | =>>> Submittal                       | Next Stop<br>Pickup         | Pickup<br>Proximity      | Next Stop<br>Delivery<br>Proximity        |
|                                     | Driver<br>Assigned                   | C Pickup ETA<br>Changed     | Pickup<br>Complete       | Delivery ETA<br>Changed V POD<br>Complete |
|                                     |                                      |                             |                          | Submit                                    |

IOWA

| Shipment Information                    |                            |                    |      |                                          | -             |
|-----------------------------------------|----------------------------|--------------------|------|------------------------------------------|---------------|
| RefNo                                   |                            |                    | Q    | Weight                                   | 0.00          |
| Type of Spec *                          | Newborn Screening- Ambient |                    | Q    | Declared Value(\$)                       | 0             |
| RefNo3                                  |                            |                    | Q    |                                          |               |
| RefNo4                                  |                            |                    | Q    | Add a number of predefined package types |               |
| Service Type *                          |                            | On Route On Call   | •    | Add / Edit Packages 1                    | # of Packages |
| Vehicle Type *                          |                            | Car                | •    | Auto Notification 🗸                      |               |
| Delivery Type                           |                            | One Way 1          | Trip |                                          |               |
| Pick Up Target From *                   | 07/19/                     | /2023 10:30 AM 🛱 🕒 |      | Sender 😳 🖂 🚺                             |               |
| Pick Up Target To *                     | 07/19/                     | /2023 10:30 AM 🛱 🕒 |      | Pickup 😳 😣                               |               |
| Delivery Target From *                  | 07/19/                     | /2023 10:30 AM 📋 🕒 |      | Delivery 😳 🖂                             |               |
| Delivery Target To *                    | 07/19/                     | /2023 07:50 PM 🛱 🕒 |      |                                          |               |
| Grand Total: \$0.00 Show Deta           | ils                        |                    |      |                                          |               |
| Additional Options (Optional)           |                            |                    |      |                                          | -             |
| Make this a Continuation<br>What's this |                            |                    |      |                                          |               |
|                                         |                            |                    |      | 7                                        | Continue      |

Ignore all additional Options and the Grand Total displayed.

Click **"Continue"** when all fields are complete.

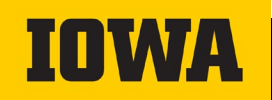

#### **Order Review**

| 5<br>statcou                    | rier                                         | State Hygienic Lab at the University of Iowa<br>State Hygienic Lab at The University of Iowa<br>Logout<br>Quick Quote Quick Track |
|---------------------------------|----------------------------------------------|----------------------------------------------------------------------------------------------------|
| Main New Orde                   | er Tracking Reports Addres                   | ss Book My Profile                                                                                                    |
| Order Revie                     | ew                                           | Edit Order Submit Order                                                                                                    |
| Quote Summary                   |                                              | $\leq$                                                                                                    |
| Base Rate:<br>Total Quote Rate: | \$0.00<br>\$0.00                             | $\checkmark$                                                                                                    |
| OrderTrackingID:                | Order Not Yet Saved                          | RefNo:                                                                                                    |
| Ordered by:                     | State Hygienic Lab at The University of Iowa | Type of Spec: Newborn Screening- Ambient                                                                                          |
| Department:                     |                                              | RefNo3:                                                                                                    |
| Phone:                          | 5157251525                                   | RefNo4:                                                                                                    |
| Email:                          | shl-courier@uiowa.edu                        |                                                                                                    |
| Spec Instr:                     |                                              |                                                                                                    |
| Pick Up Information:            |                                              | Delivery Information:                                                                                                    |
| YOUR FACILITY NAME              |                                              | State Hygienic Lab - Ankeny                                                                                                    |
| 123 HOSPITAL DR                 |                                              | 2220 Dmacc Blvd                                                                                                    |
| CITY NAME, IA 50023             |                                              | Ankeny, IA 50023                                                                                                    |
| Contact:                        | EMPLOYEE NAME                                | Contact: .                                                                                                    |
| Email:                          |                                              | Email:                                                                                                    |
| Phone:                          | 5157251525                                   | Phone: .                                                                                                    |
| Spec Instr:                     | 1ST FLOOR LAB DOOR                           | Spec Instr:                                                                                                    |

## Thoroughly review the order for accuracy and click "**Submit Order**" if all is correct.

|                                         | all5.                                      |        |            |              |                     |              |              |                     |  |  |
|-----------------------------------------|--------------------------------------------|--------|------------|--------------|---------------------|--------------|--------------|---------------------|--|--|
| Ordered D                               | ate:                                       |        | 07         | 7/19/2023    | Round Trip:         |              |              |                     |  |  |
| Pickup Tar                              | get From:                                  |        | 07/19/2023 | 10:30 AM     | Delivery Target Fro | m:           | 07           | 07/19/2023 10:30 AM |  |  |
| Pickup Tar                              | get To:                                    |        | 07/19/2023 | 10:56 AM     | Delivery Target To: |              | 0            | 7/19/2023 07:50     |  |  |
| Service:                                |                                            |        | On Ro      | oute On Call | Vehicle:            |              |              |                     |  |  |
| Pieces:                                 |                                            |        |            | 1            | Weight:             |              |              | C                   |  |  |
| Declared V                              | /alue (\$):                                |        |            | 0            |                     |              |              |                     |  |  |
| 0 Inventory                             | Summary:<br>ry Items Added.                |        |            |              |                     |              |              |                     |  |  |
| <b>Extras Sum</b><br>0 Extras A         | nmary:<br>Added.                           |        |            |              |                     |              |              |                     |  |  |
|                                         |                                            |        |            |              |                     |              |              |                     |  |  |
| Stop Offs S                             | Summary:<br>fs Added.                      |        |            |              |                     |              |              |                     |  |  |
| Stop Offs S<br>0 Stop Off<br>Package De | Summary:<br>fs Added.<br>etails:           |        |            |              |                     |              |              |                     |  |  |
| Stop Offs S<br>O Stop Off<br>Package Do | Summary:<br>fs Added.<br>etails:<br>Weight | Length | Width      | Height       | Reference#1         | Reference# 2 | Reference# 3 | Reference#4         |  |  |
| Stop Offs S<br>0 Stop Off<br>Package D  | Summary:<br>fs Added.<br>etails:           | Landt  | MC-UL      |              | D-farmer#4          | D-6#2        | D-farran# 2  | Deferrers#          |  |  |

In this example "Your facility name" is submitting 5 Newborn Screening cards within 1 envelope at Newborn Screening-Ambient conditions to the State Hygienic Lab- Ankeny.

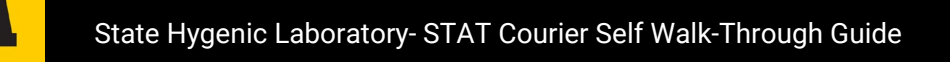

#### **Order Review**

|                   |                                              |                         | State Hygienic Lab at The University of Iowa | Pick Up Int     | ormation:       |               |                |                                      | Delivery Informati                     | on:          |              |                 |      |
|-------------------|----------------------------------------------|-------------------------|----------------------------------------------|-----------------|-----------------|---------------|----------------|--------------------------------------|----------------------------------------|--------------|--------------|-----------------|------|
| 5                 |                                              |                         | State Hygienic Lab at The University of Iowa | <br>YOUR FAC    | ILITY NAME      |               |                |                                      | State Hygienic Lab                     | - Ankeny     |              |                 |      |
|                   |                                              |                         | Logout                                       | <br>123 HOSP    | ITAL DR         |               |                |                                      | 2220 Dmacc Blvd                        |              |              |                 |      |
| Statcour          | rier                                         |                         | Quick Quote Quick Track                      | <br>CITY NAM    | IE, IA 50023    |               |                |                                      | Ankeny, IA 50023                       |              |              |                 |      |
|                   |                                              |                         |                                              | <br>Contact:    |                 |               | EMPLO          | YEE NAME                             | Contact:                               |              |              |                 |      |
| Main New Order    | r Tracking Reports Address                   | Book My Profile         |                                              | <br>Email:      |                 |               |                |                                      | Email:                                 |              |              |                 |      |
| 0 I D .           |                                              |                         |                                              | <br>Phone:      |                 |               | 51             | 57251525                             | Phone:                                 |              |              |                 |      |
| Order Revie       | 2W                                           |                         |                                              | <br>Spec Instr: |                 | 1ST FLOOR LAB | DOOR           |                                      | Spec Instr:                            |              |              |                 |      |
|                   |                                              |                         |                                              | <br>Order Det   | ails:           |               |                |                                      |                                        |              |              |                 |      |
|                   | New Order                                    | Created:                |                                              | <br>Ordered D   | ate:            |               | 07             | /19/2023                             | Round Trip:                            |              |              |                 | N    |
|                   | OrderTrackingIE                              | 0#:85.071923            |                                              | <br>Pickup Tar  | get From:       |               | 07/19/2023     | 10:30 AM                             | Delivery Target Fro                    | m:           | 07           | /19/2023 10:30  | AM   |
|                   | If you have any questions pl                 | ease call: 636-561-2518 |                                              | <br>Pickup Tar  | get To:         |               | 07/19/2023     | 10:56 AM                             | Delivery Target To:                    |              | 07           | //19/2023 07:50 | PM   |
|                   | Print La                                     | bels                    |                                              | <br>Service:    |                 |               | On Ro          | ute On Call                          | Vehicle:                               |              |              |                 | Car  |
| Quote Summary     |                                              |                         |                                              | <br>Pieces:     | (a)a (¢).       |               |                | 1                                    | Weight:                                |              |              | (               | 0.00 |
| Base Rate:        | \$0.00                                       |                         |                                              | <br>Declared    | alue (\$).      |               |                | 0                                    |                                        |              |              |                 |      |
| Total Quote Rate: | \$0.00                                       |                         |                                              | <br>Inventory   | Summary:        |               |                |                                      |                                        |              |              |                 |      |
|                   |                                              |                         |                                              | <br>0 Invento   | ry Items Added. |               |                |                                      |                                        |              |              |                 |      |
| OrderTrackingID:  | 85.071923                                    | RefNo:                  |                                              | <br>Extras Sun  | imary:          |               |                |                                      |                                        |              |              |                 |      |
| Ordered by:       | State Hygienic Lab at The University of Iowa | Type of Spec:           | Newborn Screening- Ambient                   | <br>0 Extras A  | dded.           |               |                |                                      |                                        |              |              |                 |      |
| Department:       |                                              | RefNo3:                 |                                              | <br>Stop Offs S | Summary:        |               |                |                                      |                                        |              |              |                 |      |
| Phone:            | 5157251525                                   | RefNo4:                 |                                              | <br>03000       | s Audeu.        |               |                |                                      |                                        |              |              |                 |      |
| Emails            | ahl an urine Or in un adu                    |                         |                                              | <br>Package D   | etails:         |               |                |                                      |                                        |              |              |                 |      |
| Email.            | sni-courier@ulowa.edu                        |                         |                                              | <br>Envelope    | VVeight<br>0    | Length        | Width          | Height                               | Reference#1                            | Reference# 2 | Reference# 3 | Reference#4     |      |
| Spec Instr:       |                                              |                         |                                              |                 |                 |               |                |                                      |                                        |              |              |                 | -    |
|                   |                                              |                         |                                              |                 |                 |               | Have an idea t | o help us impro<br>Copyright 2021 Ke | ve? 🔲 Send Us Fer<br>/Software Systems | dback        |              |                 |      |

Order has now been placed! Tracking Number is shown at top. Click "**Print Labels**"

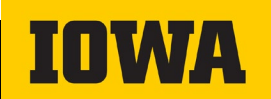

|                                                         | Shipm                                                                                           | ent Label - STAT Cou                                          | rier Serv                                                                           | ice, Inc Google Chr               | ome     |
|---------------------------------------------------------|-------------------------------------------------------------------------------------------------|---------------------------------------------------------------|-------------------------------------------------------------------------------------|-----------------------------------|---------|
| Drint Labala                                            | 🔒 stato                                                                                         | :ourier.net/Order/                                            | Tools/C                                                                             | orderLabel.aspx?ls                | Online= |
|                                                         |                                                                                                 | 5                                                             |                                                                                     | OrderTrackingID: 85.071923        |         |
| Print Labels ×                                          | Stat<br>Order Tracking ID<br>Ordered By                                                         | 85.071923<br>State Hygienic Lab at The University of Iow      | RefNo<br>Type of Spec                                                               | PackageRefNo: A3100346            | ]       |
|                                                         | Phone                                                                                           | 5157251525                                                    | RefNo3                                                                              |                                   | -       |
| Please choose whether or not to print all package items | Round-Trip                                                                                      | N                                                             | RefNo4                                                                              | Employed Dollar (A21002461        | -       |
| Please choose whether of hot to print an package items. | Order Date                                                                                      | 07/19/2023 (11:16)                                            | Pkg. details                                                                        | [Envelope] Remo: [A3100346]       |         |
|                                                         | Pickup Date                                                                                     | 07/19/2023 10:30 - 07/19/2023 10:56                           | Service                                                                             | On Route On Call                  | -       |
|                                                         | Delivery Date                                                                                   |                                                               | Vehicle                                                                             | Car                               | 1       |
| Print all package items Ves                             |                                                                                                 | Pickun                                                        |                                                                                     | Delivery                          | i       |
| Print                                                   | YOUR FACILIT<br>123 HOSPITAL<br>CITY NAME, IA<br>Contact: EMPI<br>Phone: 517<br>Spec Instr: 157 | Y NAME<br>DR 50023<br>.0YEE NAME<br>251525<br>E LOOR LAB DOOR | State Hygier<br>2220 Dmaco<br>Ankeny, IA S<br>Contact: .<br>Phone: .<br>Spec Instr: | nic Lab - Ankeny<br>Blvd<br>50023 |         |
| II you have any questions press to the 050-501-2510     | Delivery Signature                                                                              | х.                                                            | Time I                                                                              | Driver# Pickup Time               | 1       |
|                                                         | Roundtrip Signatur                                                                              | e X.                                                          | Time                                                                                | Name                              |         |
|                                                         |                                                                                                 | STAT Courier<br>636-56:                                       | Service, Inc.<br>I-2518                                                             |                                   |         |

Pop Up will ask to print all package item- select yes.

Attach labels to all packages in the order.

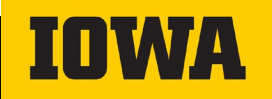

### Tracking

|                 |                                                            | ~                           |                                |                     | -                             | -                                 |                   | -                |  |
|-----------------|------------------------------------------------------------|-----------------------------|--------------------------------|---------------------|-------------------------------|-----------------------------------|-------------------|------------------|--|
| stat            | couri                                                      | er                          |                                |                     |                               |                                   | Quick Quote Quic  | Logou<br>k Track |  |
| Main            | New Order                                                  | Tracking                    | Reports                        | Addre               | ss Book My Profile            |                                   |                   |                  |  |
| Track           | ing                                                        |                             |                                |                     |                               | Choose Display                    | GPS Track Current | Orders           |  |
| Hide Search Op  | tions *                                                    |                             |                                |                     |                               |                                   |                   |                  |  |
| DrderTrackingli | D#:                                                        | 2A11                        |                                | Vehicle Type: *     |                               | *All Vehicles<br>Car<br>Cargo Van |                   |                  |  |
| RefNo:          |                                                            |                             |                                | •                   | (Pickup Date) From:           |                                   | 507               |                  |  |
| Type of Spec:   |                                                            |                             |                                |                     | (Pickup Date) To:             |                                   |                   |                  |  |
| Package Type: * |                                                            | *All Packages<br>Bag<br>Box |                                | <b>•</b>            | (Delivery Date) From:         |                                   |                   |                  |  |
| Service Type: * | Cooler<br>vice Type: * * * * * * * * * * * * * * * * * * * |                             | <b></b>                        | (Delivery Date) To: |                               |                                   |                   |                  |  |
|                 |                                                            | Emerg<br>On Ra              | ent / Non-Routi<br>ute On Call | ne 🔻                | (Order Submitted Date         | 7/19/2023                         |                   |                  |  |
|                 |                                                            |                             |                                |                     | (Order Submitted Date         | e) To:                            | 7/19/2023         |                  |  |
| Show Advanced   | I Options •                                                |                             |                                |                     |                               |                                   |                   |                  |  |
|                 |                                                            | Expand G                    | rid                            | Sel                 | ect All                       | Print Labels                      | Show Result       | s                |  |
| All Next Sto    | ps Are Highlighted in                                      | n Yellow                    |                                |                     |                               | >                                 | /                 |                  |  |
| 🖹 Export to E   | xcel                                                       |                             |                                |                     |                               |                                   | /                 |                  |  |
| rop Columns H   | iere for Expanded Vi                                       | ew                          |                                |                     |                               |                                   |                   |                  |  |
| Select 🗆        | : OrderID                                                  | Status                      | : RefNo                        |                     | Type of Spec                  | Ordered By     State Hugienic Lab | : Service         | :                |  |
| •               | 85.071923                                                  | Scheduled                   |                                |                     | Newborn Screening-<br>Ambient | The University of<br>lowa         | On Route On Call  |                  |  |
| ∢               |                                                            |                             |                                |                     |                               |                                   |                   | •                |  |
| Total           |                                                            |                             |                                |                     |                               |                                   |                   |                  |  |
|                 |                                                            |                             |                                |                     |                               |                                   |                   |                  |  |

Copyright 2021 Key Software Systems
Powered By

Once an order has been placed orders may be tracked.

Filtering is available by:

- Tracking number
- Package type
- Service type
- Vehicle type
- Order submission date

Set desired filters and click "Show Results"

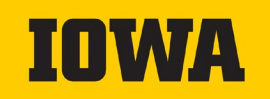

#### **Tracking order status**

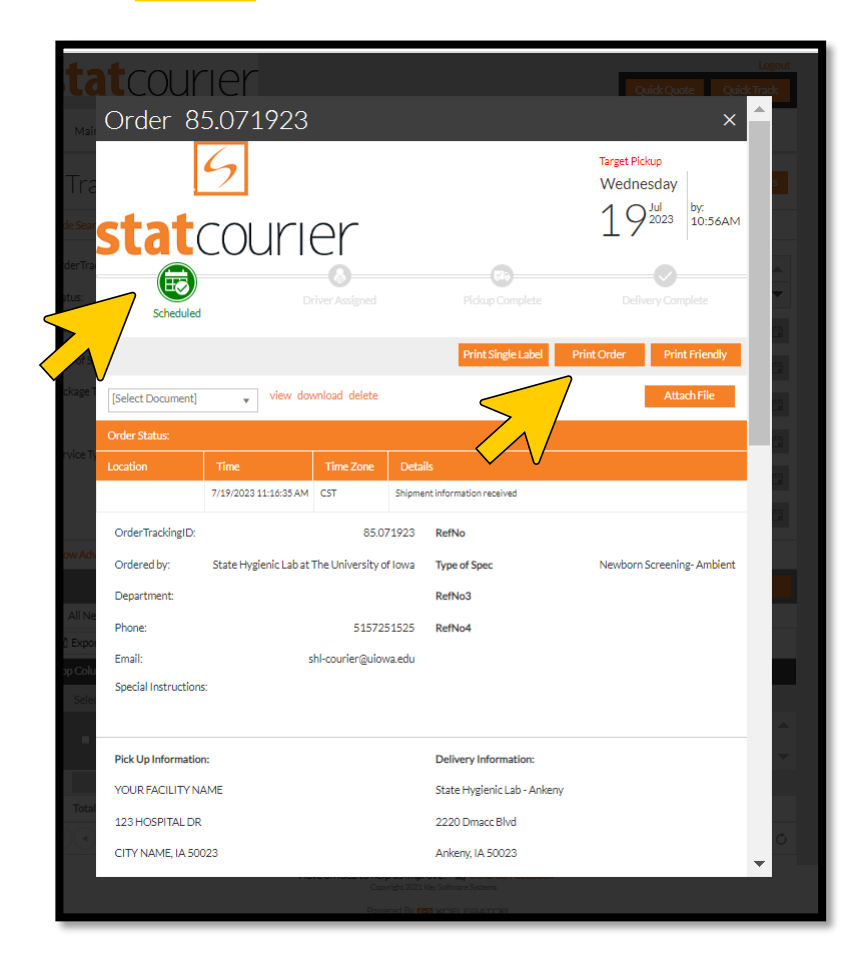

If labels were forgotten to be printed, they may be printed by selecting the order in sample tracking

Order status (i.e.- scheduled, driver assigned, pick up complete, delivery complete) can be reviewed on the tracking page.

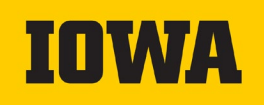

## Congratulations you have completed a pickup request!

#### **Special access requirements?**

 If your location requires special instructions for access to the building please reach out to STAT courier so that these instructions can be added to your profile

-(i.e. use this door, or obtaining a key card)

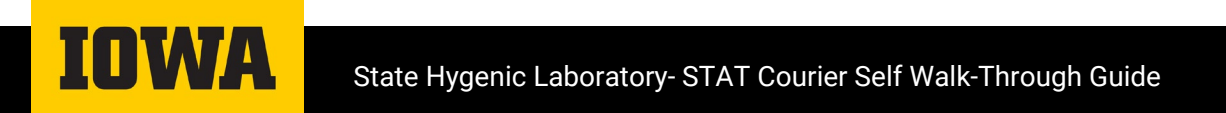

#### **Resource tools**

A PDF walk through guide of the ordering process & recording of the webinar are available at the State Hygienic website.

http://www.shl.uiowa.edu/index.xml

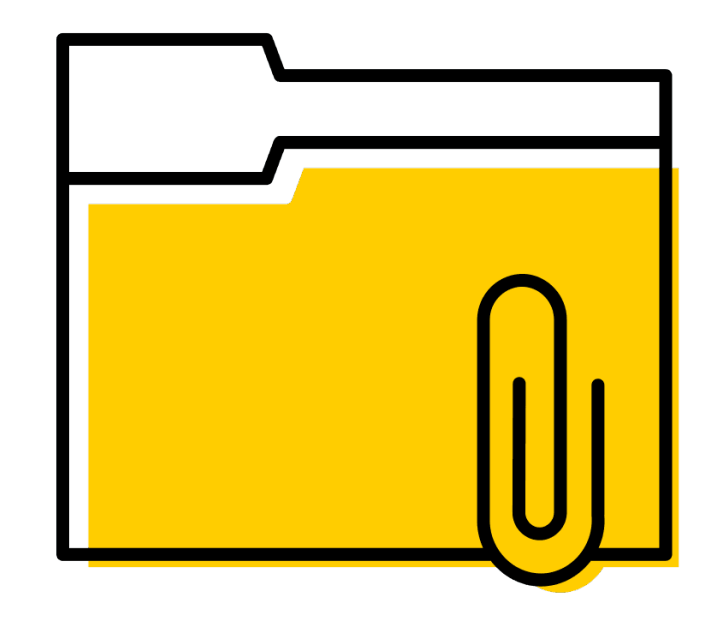

July 18<sup>th</sup>, 2023 Webinar video:

https://uicapture.hosted.panopto.com/Panopto/Pages/Viewer.aspx?id=3f5eb 61a-7a6b-43d9-aa8f-b043012b7ae6

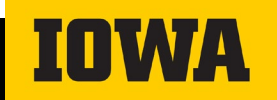

### **STAT Courier Contact Information**

Account Number: 1142 Website: https://stat-courier.com

Customer Service (Available 24/7): Direct Line: 636-561-2518 Toll Free: 888-592-7828 Email: <u>dispatch@stat-courier.com</u>

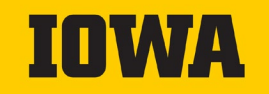

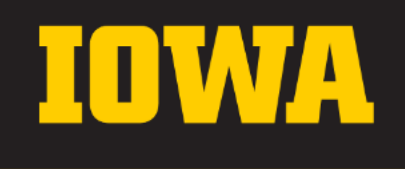

State Hygenic Laboratory- STAT Courier Self Walk-Through Guide

## Questions? Please email: shl-courier@uiowa.edu

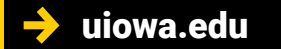

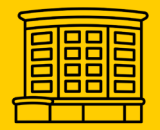

2490 Crosspark Road Coralville, IA 52241-4721 (319) 335-4500 (800)421-4692 (319)335-4555 (fax)

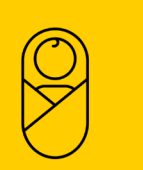

DMACC Campus 2220 S. Ankeny Blvd Ankeny, IA 50023-9093 (515)725-1600 (515)725-1642 (fax)

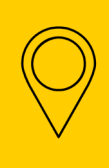

1838 Highway 86 Milford, IA 51351-7267 (712)337-3669 ext. 6 (712)337-0227 (fax)

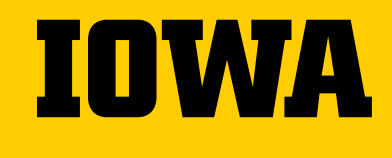

State Hygenic Laboratory- STAT Courier Self Walk-Through Guide

# Thank you

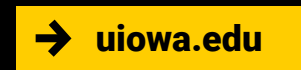

##